# myguide

How to create a new template in DocuSign

myguide.org

#### Welcome

In this guide, we will learn to create a new template in DocuSign

| DocuSigned by:<br>CEBACGA0D3C64B3 | <b>1</b><br>Action Required                                                                            | O O<br>Waiting for Others Expiring So | ол |
|-----------------------------------|----------------------------------------------------------------------------------------------------|---------------------------------------|----|
| Drop<br>Wel<br>In ti<br>new<br>©  | documents here for signature<br>come<br>his guide, we will learn to create a<br>r template in DocuSign | ]                                     |    |
| 1 Week Only! Buy now and Sa       | ave 20% Offer expires: 2/14/20                                                                         | Promo Code: PAPERLESS UPGRADE >       | *  |
|                                   |                                                                                                    |                                       |    |

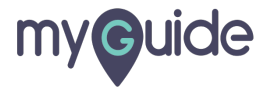

# Click on "Templates"

| DocuSign eSignature | Home Manage Template           | Click on "Templates"                           | 29 Days Left Buy Now ② |
|---------------------|--------------------------------|------------------------------------------------|------------------------|
|                     | Get Started with DocuSign      | 2/6 Completed SHOW ME                          | × O. ×                 |
| CEBACBAOD3CB4       | <b>33</b>                      | 1 O<br>Action Required Wailing for Others      | O<br>Expiring Soon     |
|                     | Drop documents                 | here for signature                             |                        |
|                     | STAR                           | T NOW                                          |                        |
| 1 W                 | eek Only! Buy now and Save 20% | Offer expires: 2/14/20   Promo Code: PAPERLESS | PGRADE >               |

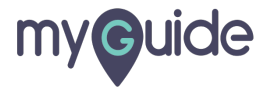

# Click on "Create a Template"

| DocuSign eSignature           | Home Manage Templates                                                                                                    | Reports Admin                                                                                                    | 29 Days Left Buy Now Ø            |
|-------------------------------|----------------------------------------------------------------------------------------------------|----------------------------------------------------------------------------------------------------|-----------------------------------|
|                               | Get Started with DocuSign                                                                                                    | 2/6 Completed SHOW ME                                                                                                    |                                   |
|                               | Resending<br>Try templates. Save time by :<br>CREATE A TEMPLATE<br>Save a recent envel<br>Please DocuSign: 18-00<br>To: Alshwarya Karanjkar<br>[Untitled]<br>To: | the Same Envelo<br>saving and reusing documents, placeholder reci-<br>Click on "Create a Template"<br>©<br>ope as a template<br>8-2019-5d5 SAVE AS 1<br>SAVE AS 1 | Des?<br>pients, and fields.       |
| t∰ English (US) ▼ Proveled by | y bocusign   contact us   remis of Use   Privacy   Intelle                                                                                                    | ecular Property xo rim compliantCopyright © 2020 Doo                                                                                                    | Jongil, Inc. An Ingilio Hoberveu. |

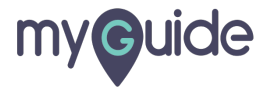

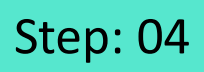

Add Documents to your Template by uploading from local system or cloud

| × | ● Documents · · · · ○ Placeholders · · · ○ Fields · · · ○ Summary                                                                                              | BUY NOW | 0* 🕘 |
|---|----------------------------------------------------------------------------------------------------|---------|------|
|   | Add Documents To Your Template                                                                                                    |         |      |
|   | Add Documents to your Template by<br>uploading from local system or<br>cloud                                                                                   |         |      |
|   |                                                                                                    |         |      |
|   |                                                                                                    |         |      |
|   |                                                                                                    |         |      |
|   | NEXT                                                                                                    |         |      |
|   | ⊕ English (US) ▼ Powered by DocuSign Contact Us Terms of Use Privacy Intellectual Property xDTM Compliant Copyright © 2020 DocuSign, Inc. All rights reserved. |         |      |

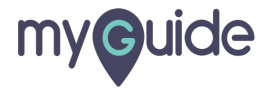

# Click on "Next"

| <b>X</b> 224x86 | O Documents ··· ○ Placeholders ··· ○ Fields ··· ○ Summary                                                                                                    |      | BUY NOW | 0 🦲 |
|-----------------|----------------------------------------------------------------------------------------------------|------|---------|-----|
|                 | Add Documents To Your Template                                                                                                    |      |         |     |
|                 | 224x86.png<br>1 page                                                                                                    | :    |         |     |
|                 | Drop your files here or UPLOAD                                                                                                    |      |         |     |
|                 | Click on "Next"                                                                                                    | NEXT |         |     |
|                 |                                                                                                    |      |         |     |
|                 |                                                                                                    |      |         |     |
|                 |                                                                                                    |      |         |     |
|                 | English (US) V Powered by DocuSign Contact Us Terms of Use Privacy Intellectual Property xDTM Compliant Copyright © 2020 DocuSign, Inc. All rights reserved. |      |         |     |
|                 |                                                                                                    |      |         |     |

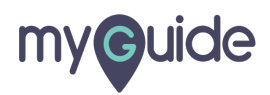

#### For Placeholders, add recipients to represent each role or person who will sign your documents

Generally, these will be just roles like "Tenant", "Buyer", or "Client". But if you have a specific individual who will sign or receive a copy of every envelope sent from this template, you can add their name

| <b>X</b> 224x86                                                                                                    | ⊘ Documents — ⊙ Placeholders · · · ○ Fields · · · ○ Summary                                                                                        | BUY NOW 📀 |
|----------------------------------------------------------------------------------------------------|----------------------------------------------------------------------------------------------------|-----------|
| For Placeholders, add recipients to represent each role or person who will sign our documents.<br>Generally, these will be just roles like "Tenant", "Buyer", or "Client".<br>But if you have a specific individual who will sign or receive a copy of <i>every</i> envelope sent from this template, you can add their name | Create Placeholder Recipients                                                                                                    |           |
| 🌐 English (                                                                                                    | S) V Powered by DocuSign Contact Us Terms of Use Privacy Intellectual Property xDTM Compliant Copyright © 2020 DocuSign, Inc. All rights reserved. |           |

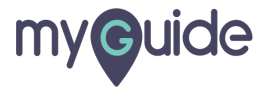

#### Click on "More"

| ¥ 224x86 | ⊘ Documents — ⊙ Placeholders · · · ○ Fields · · · ○ Summary BUY NOW                                                                                          | 0" 🧕 |
|----------|----------------------------------------------------------------------------------------------------|------|
|          | Create Placeholder Recipients                                                                                                    |      |
|          | English (US) V Powered by DocuSign Contact Us Terms of Use Privacy Intellectual Property xDTM Compliant Copyright © 2020 DocuSign, Inc. All rights reserved. |      |
|          |                                                                                                    |      |

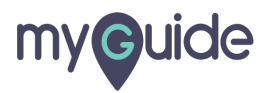

#### Click on "Add name and email"

| x 224x86 | Decencider 1 (e.g. Client, Buyer, HR)<br>Ciclent Name<br>* ADD PLACEHOLDER<br>* ADD PLACEHOLDER<br>* Add name and email<br>* Add name and email<br>* Add name and emai |  |
|----------|----------------------------------------------------------------------------------------------------|--|
|          | English (US) V Powered by DocuSign Contact Us Terms of Use Privacy Intellectual Property XDTM Compliant Copyright © 2020 DocuSign, Inc. All rights reserved.                                                                                                    |  |

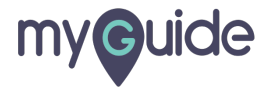

# Enter Recipient Name

| ★ 224x86 | 🧭 Documents — 💿 Placeholders · · · O Fields · · · O Summary                                                                                                  |  |
|----------|----------------------------------------------------------------------------------------------------|--|
|          |                                                                                                    |  |
|          | English (US) V Powered by DocuSign Contact Us Terms of Use Privacy Intellectual Property xDTM Compliant Copyright © 2020 DocuSign, Inc. All rights reserved. |  |

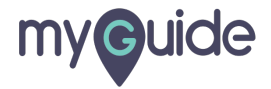

# Enter Recipient Email

| <b>X</b> 224x86 | ⊘ Documents — ● Placeholders · · · ○ Fields · · · ○ Summary                                                                                  | BUY NOW 🔊 🍳 |
|-----------------|----------------------------------------------------------------------------------------------------|-------------|
| (               | Create Placeholder Recipients                                                                                                    |             |
|                 | Set signing order View                                                                                                    |             |
|                 | Placeholder 1 (e.g. Client, Buyer, HR)<br>Client Name                                                                                        |             |
|                 | Recipient: Close Discard                                                                                                    |             |
|                 | 8                                                                                                    |             |
|                 | Emeil Enter Recipient Email                                                                                                    |             |
|                 | * ADD PLACEHOLDER                                                                                                    |             |
|                 | BACK                                                                                                    |             |
|                 |                                                                                                    |             |
| English (US)    | Powered by DocuSign Contact Us Terms of Use Privacy Intellectual Property xDTM Compliant Copyright © 2020 DocuSign, Inc. All rights reserved | 1           |

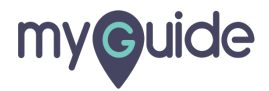

# After adding all your placeholder recipients, click NEXT

| × 224x86 | 🔗 Documents — 💿 Placeholders · · · · O Fields · · · O Summary 🛛 🛛 😗 📀                                                                                                    |
|----------|----------------------------------------------------------------------------------------------------|
|          | Create Placeholder Recipients          Set signing order       View         Placeholder 1 (a Client Buyer HB)       # NEEDS TO SIGN X                                                                                                    |
|          | Client Name Client Suyer, THY Client Suyer, THY |
|          | Name  Email                                                                                                    |
|          | ** ADD PLACEHOLDER BACK NEXT After adding all your placeholder recipients, click NEXT                                                                                                    |
|          | English (US)      Powered by DocuSign Contact Us Terms of Use Privacy Intellectual Property xDTM Compliant Copyright © 2120 DocuSign, Inc. All rights reserved.                                                                                                    |

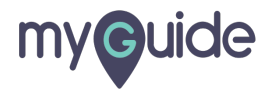

Prepare your document by adding fields for each placeholder recipient to complete

| × | 224x86                                                                                                    | 🧭 Documents — 🧭 Placeholders — 🧿 Fields … 🔿 Summary                                                                                                    |           |
|---|----------------------------------------------------------------------------------------------------|----------------------------------------------------------------------------------------------------|-----------|
| • | Client Name 🔻                                                                                                    | 5 C I D 436% ▼                                                                                                    | SHORTCUTS |
|   | Standard Fields     ×       Signature     Signature       DS     Initial       Stamp     Date Signed       Date     Signed       Email     Company       Title     Title | Prepare your document by adding fields for each placeholder recipient to complete                                                                            | Documents |
|   | Dropdown Radio                                                                                                    | DocuSian                                                                                                    |           |
|   |                                                                                                    |                                                                                                    | BACK NEXT |
|   |                                                                                                    | English (US) V Powered by DocuSign Contact Us Terms of Use Privacy Intellectual Property xDTM Compliant Copyright © 2020 DocuSign, Inc. All rights reserved. |           |
|   |                                                                                                    |                                                                                                    |           |

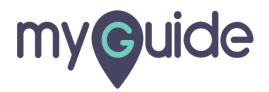

# After placing all your fields, click NEXT

| ×                                                                                                    | 224x86                                                                                                    | 🧭 Documents — 🧭 Placeholders — 🇿 Fields … 🔿 Summary |                                           |  |  |
|----------------------------------------------------------------------------------------------------|----------------------------------------------------------------------------------------------------|-----------------------------------------------------|-------------------------------------------|--|--|
|                                                                                                    | Client Name                                                                                                    | <b>5 さ ि 6</b> 436% ▼                               | SHORTCUTS                                 |  |  |
| <b>Q</b> Se                                                                                                    | earch Fields X                                                                                                    |                                                     | Documents 🔅                               |  |  |
| F / Q                                                                                                    | Signature         Signature         Initial         Stamp         Date Signed         Email         Company         Title         Text         Checkbox         Dopodown | DocuSian                                            | 224x86.png<br>Pages: 1<br>DocuSign<br>1 D |  |  |
|                                                                                                    | Hadio                                                                                                    | After placing all you click NEXT                    | ur fields,                                |  |  |
|                                                                                                    |                                                                                                    | ©                                                   | NEXT                                      |  |  |
| English (US) V Powered by DocuSign Contact Us Terms of Use Privacy Intellectual Property x0TM Compliant Copyright @ 2020 DocuSign, Inc. All rights reserved. |                                                                                                    |                                                     |                                           |  |  |
|                                                                                                    |                                                                                                    |                                                     |                                           |  |  |

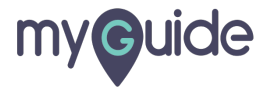

# For Summary, review your template

| × 224x86 | ⊗ Documents — ⊗ | Placeholders — 🔗 Fields — 🕥 Summary | BUY NOW 3                                                                                                    |
|----------|-----------------|-------------------------------------|----------------------------------------------------------------------------------------------------|
| F        | Review Template | For Summary, review your template   | SUMMARY     MESSAGE     OPTIONS         Templete Name     Edit   Untitled 2/13/2020   2:38:25 AM       Documents     Edit   Client Name |
|          |                 |                                     | BACK SAVE TEMPLATE                                                                                                    |

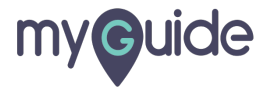

#### Click on "Save Template"

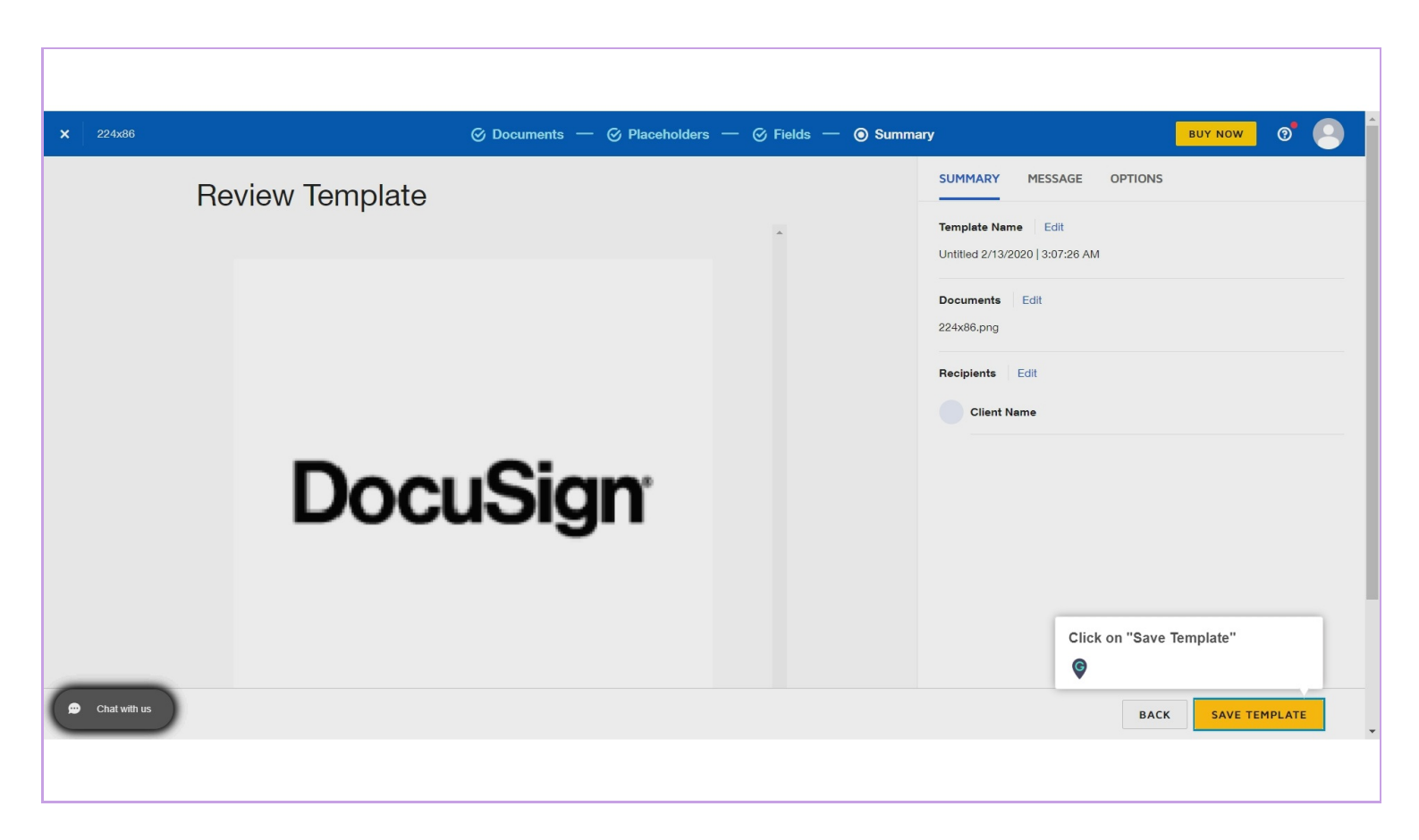

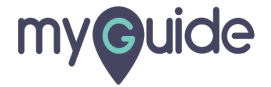

# **Thank You!**

myguide.org

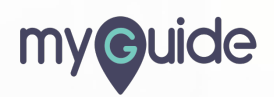